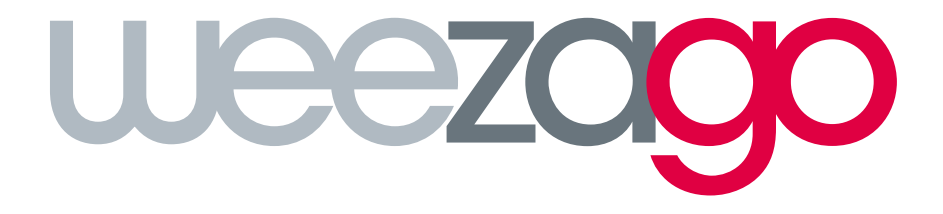

# PROCÉDURE DE RACCORDEMENT

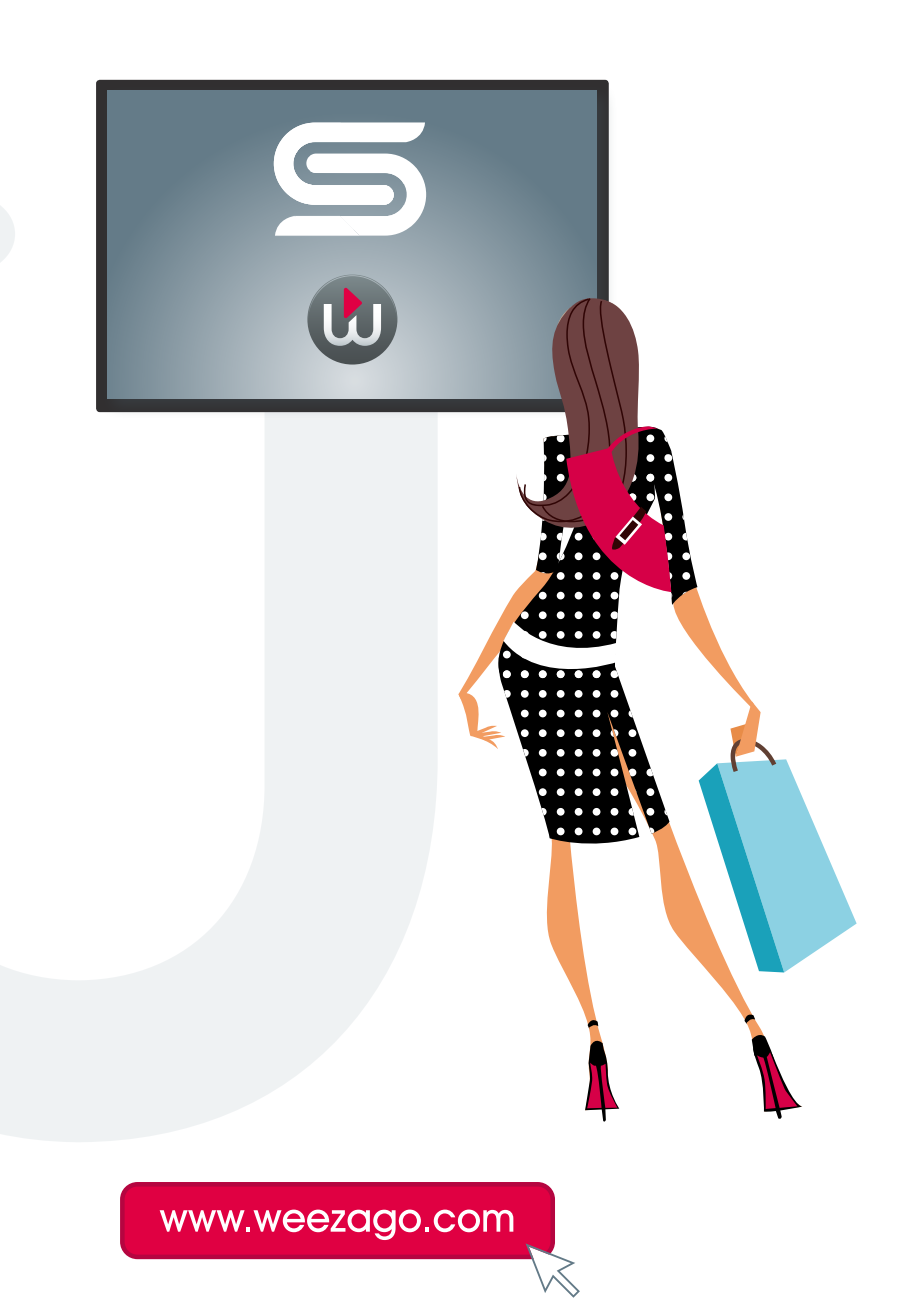

## PROCÉDURE DE RACCORDEMENT WEEZAGO / SSSP 2

### 1 - Configuration d'un écran Samsung Smart Signage Platform (SSSP)

Suivre la procédure d'installation automatique

- Étape 1 : Choix langue
- Étape 2 : Choix de l'orientation «Paysage» ou «Portrait»
- Étape 3 : Configuration réseau (wifi / ethernet suivant modèle)
- Étape 4 : Réglage horloge
- Étape 5 : Choisir «Lancement de l'URL»

| Silectionnes la tune de lecteur le plus adapté à uns becoins  |
|---------------------------------------------------------------|
| Serectionnez le type de lecteur le plus adapte à vos besonis. |
| Magidhfo                                                      |
| ✓ Lancement de l'URL                                          |

| Entrer une URL à partir de laquelle afficher ou télécharger du contenu |   |   |   |   |   |   |   |  |  |
|------------------------------------------------------------------------|---|---|---|---|---|---|---|--|--|
| http://soc weezago.com                                                 |   |   |   |   |   |   |   |  |  |
|                                                                        |   |   |   |   |   |   |   |  |  |
| Caps                                                                   | 1 | 2 | 3 | 4 | 5 | 6 | 7 |  |  |
| Ŷ                                                                      | q | W | e | r | t | У | u |  |  |
| 172#8.                                                                 |   | C | Ч | f | a | h | i |  |  |

#### • Étape 6 : A partir du menu LFD, sélectionner « Lancement de l'url ».

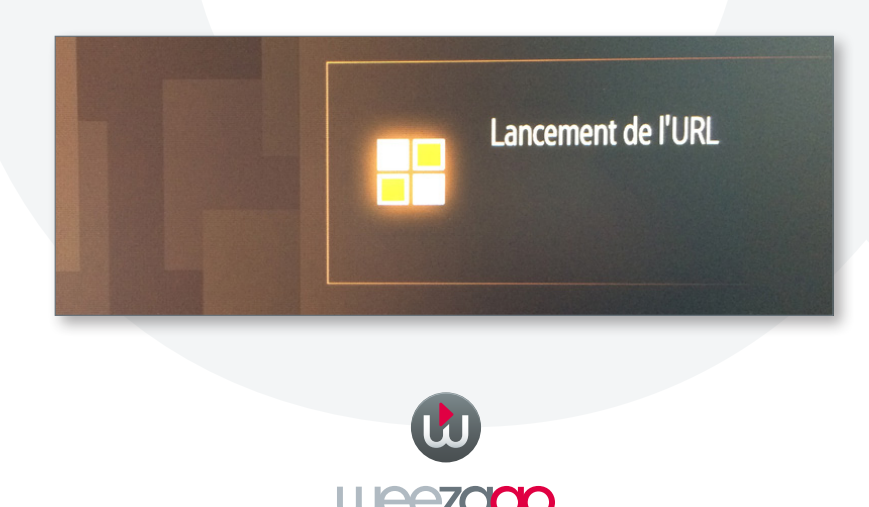

## PROCÉDURE DE RACCORDEMENT WEEZAGO / SSSP 2

### 2 - Activation de l'écran sur le portail Weezago

Uniquement à la première connexion de l'écran sur le serveur Weezago

- Étape 1 : Sélectionner l'orientation avec les boutons « rouge : paysage » et « bleu : portrait » de la télécommande.
- Étape 2 : Saisir le « code licence » reçu par mail afin d'activer l'écran.

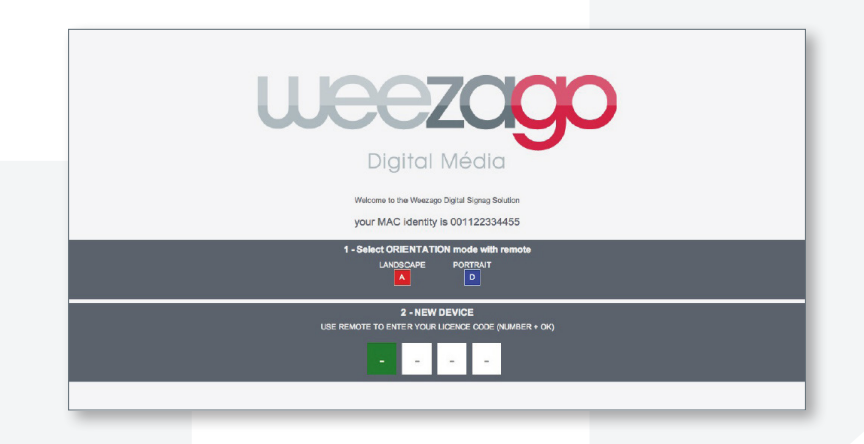

• Étape 3 : Une fois le code d'accès saisi l'installation est lancée.

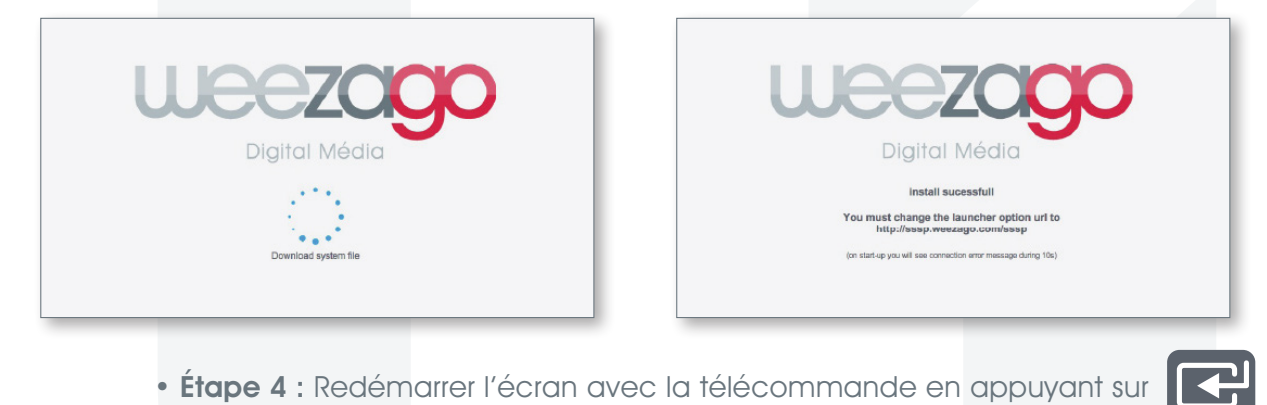

• Étape 5 : Pour modifier ce programme : se connecter, via un ordinateur relié à Internet, à l'interface Weezago accessible à l'adresse suivante : http://www.weezago.com

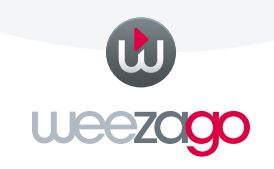